# BENDIGO ADELAIDE BANK ORDER A FILE

To order an image of file

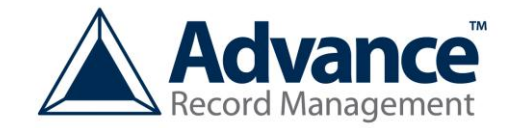

#### <u>STEP 1</u>

#### HOME SCREEN

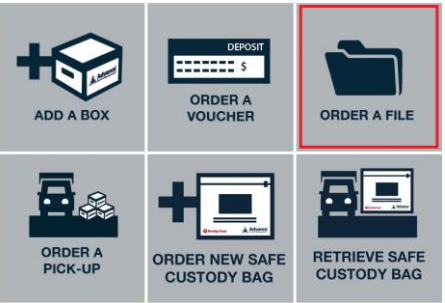

- 1. On accessing the Advance Records home screen (as above)
- 2. Click Order a file

## <u>STEP 2</u>

| FILE DETAILS                                                                                                    |         |
|----------------------------------------------------------------------------------------------------|---------|
| To order a file, fill out the following details Enter your department/branch number *                                                                                  | DRDER A |
| Contact Name *                                                                                                    |         |
| Phone Number *                                                                                                    |         |
| Email *                                                                                                    |         |
| Confirm email *                                                                                                    |         |
| Box no * Dept number * File number (optional) Description * Date                                                                                                    |         |
| Additional instructions                                                                                                    |         |
|                                                                                                    |         |
| You will be emailed a copy of these<br>details including an order number. On<br>completion of your order, you will receive<br>an email with a secure link to your pdf. |         |

- 1. Enter your contact information
- 2. Enter the file details. (Box numbers can be found on the Bendigo Adelaide Bank Intranet)
- 3. A window will appear confirming your order has been placed.
- 4. You will receive a confirmation email.

IMPORTANT! Keep the confirmation email as it will have your order number for reference.

5. Receive an email from Advance Records containing a secure link to your PDF (see View a PDF instructions)

# BENDIGO ADELAIDE BANK VIEW YOUR PDF

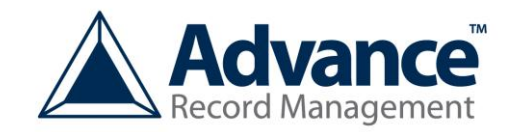

# To view the PDF of your requested item. <u>STEP 1</u>

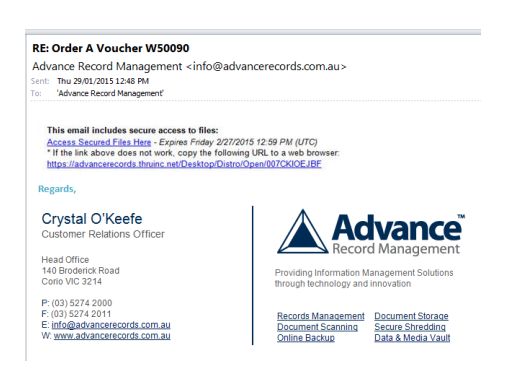

- 1. Receive an email from Advance Records
- 2. Click the link 'Access Secured Files Here'
- 3. A new window will open

## <u>STEP 2</u>

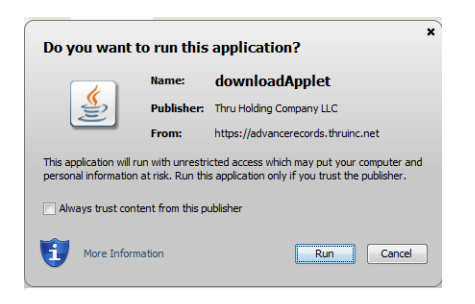

1. Click Run

**STEP 3** 

| Advance<br>Record Management | Secure Message                      |                                  |                                | Upload Files                | Get Thru                                | •                   |
|------------------------------|-------------------------------------|----------------------------------|--------------------------------|-----------------------------|-----------------------------------------|---------------------|
| From: 🙎 Phili                | <u>p Dsouza</u>                     |                                  |                                | Thru Track<br>Access expire | king: T478-007-38<br>s: 2/27/2015 12:59 | 1853-577<br>9 PM (U |
| FILES                        |                                     |                                  |                                |                             |                                         |                     |
| Mark the file an             | d/or folders you wish to down       | load.                            |                                |                             |                                         |                     |
| Check/Unche                  | ck All File                         | Size                             | Download Time                  | Description                 |                                         |                     |
|                              |                                     |                                  |                                |                             |                                         |                     |
| Summary<br>Selected files: 1 | T                                   | otal selected size: 492 KB       |                                | Download Time: 3 secs (Bro  | adband)                                 |                     |
|                              |                                     | Downlo                           | bad                            |                             |                                         |                     |
| 1 If you hav                 | re problems downloading files using | this page, try <u>Browser Do</u> | <u>ownload</u> . To learn more | e about Thru download meth  | nods <u>click here</u> .                |                     |
|                              |                                     |                                  |                                |                             |                                         |                     |

2. A new window will appear

## <u>STEP 4</u>

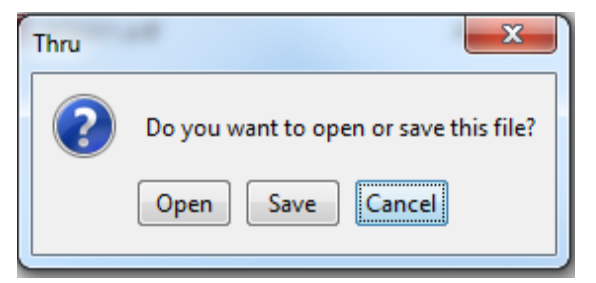

#### 1. Click Open

#### 2. A new window will appear

| 🛓 Download Proce                  | ss <b>X</b> |  |  |  |  |  |
|-----------------------------------|-------------|--|--|--|--|--|
| Status:                           | Downloading |  |  |  |  |  |
| File:                             | W5001.pdf   |  |  |  |  |  |
| Files:                            | 1 of 1      |  |  |  |  |  |
| Progress:                         | 100%        |  |  |  |  |  |
| Bytes retrieved:                  | 492 KB      |  |  |  |  |  |
| Time left:                        | 00:00:00    |  |  |  |  |  |
|                                   |             |  |  |  |  |  |
|                                   |             |  |  |  |  |  |
| Cancel Pause                      |             |  |  |  |  |  |
| Delete partially downloaded files |             |  |  |  |  |  |

#### 3. Wait for file to Download

#### <u>STEP 5</u>

| 🔁 w2           | 22650. | ).pdf - Adobe Reader                                                                                                    |              |
|----------------|--------|----------------------------------------------------------------------------------------------------|--------------|
| File           | Edit   | View Window Help                                                                                                    | ×            |
| 1              |        |                                                                                                    | omment Share |
| <b>.</b><br>() |        | Advance Record Management<br>PO Box 67<br>North Geelong, VIC, 3215<br>Telephone: 03 5274 2000<br>Fax: 03 5274 2011<br>www.docstore.com.au | 59dc         |
|                |        | Bendigo Bank Shipment : EMAIL BBL-SAME DAY<br>23/01/2015 PM<br>By ARM -Supervisor, ARM -Supervis<br>03 52742000                           |              |
|                |        | Description Box/Tape Recipient 20/10/2014 DAILY VOUCHERS                                                                                  | - 1          |
|                |        | Quantity Description<br>1.0 RETRIEVAL FILE - BOXM, BOXS, BOXCH<br>1.0 DOC IMAGING - STD QTY FOR EMAIL ORDERS<br>Block letters :           |              |
|                |        | Containers delivered: 0 280 Signature :<br>Time :                                                                                         | _            |
|                |        | Including order(s): 267578                                                                                                    |              |
|                |        | For this address                                                                                                    |              |
|                |        | DELIVERY TIME - ARM DRIVER TO COMPLETE                                                                                                    |              |
|                |        | TIME IN: TIME OUT:                                                                                                    |              |
|                |        |                                                                                                    | <b>.</b>     |

1. Adobe will open showing your requested PDF item.